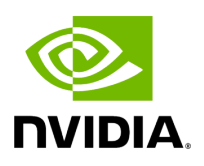

# **UFM Configuration Backup and Restore**

# Table of contents

| Overview                  |
|---------------------------|
| Backup UFM configuration  |
| UFM (Bare Metal)          |
| UFM Docker Container      |
| UFM Appliance             |
| Restore UFM Configuration |
| UFM Bare Metal            |
| UFM Docker Container      |
| UFM Appliance             |

# Overview

UFM migration enables backup and restores UFM configuration files.

# **Backup UFM configuration**

By default, the following folders (placed in /opt/ufm/files) are being backed up:

- conf
- dashboardViews
- licenses
- networkViews
- scripts
- sqlite
- templates/user-defined
- ufmhealth/scripts
- userdata
- users\_preferences

#### (j) Note

The user may also backup the UFM historical telemetry data ("-t" argument).

#### UFM (Bare Metal)

/opt/ufm/scripts/ufm\_backup.sh --help usage: ufm\_backup.pyc [-h] [-f BACKUP\_FILE] [-t]

#### **Optional Arguments**

| -h | help                    | show this help message and exit       |
|----|-------------------------|---------------------------------------|
| -f | backup-file BACKUP_FILE | full path of zip file to be generated |
| -t | telemetry               | backup UFM historical telemetry       |

### **UFM Docker Container**

1. Backup UFM configuration. Run:

docker exec ufm /opt/ufm/scripts/ufm\_backup.sh

2. Copy the backup file from UFM docker container to the host. Run:

docker cp ufm:/root/<backup file> <path on host>

#### **UFM Appliance**

1. Backup UFM configuration. Run:

ufm data backup [with-telemetry]

2. Upload the backup file to a remote host. Run:

ufm data upload <backup file> <upload URL>

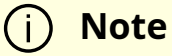

More details can be found in the log file /tmp/ufm\_backup.log.

### **Restore UFM Configuration**

#### i Note

All folders which are a part of the UFM backup are restored (filter is done during the backup stage).

#### **UFM Bare Metal**

/opt/ufm/scripts/ufm\_restore.sh --help usage: ufm\_restore.pyc [-h] -f BACKUP\_FILE [-u] [-v]

#### **Optional Arguments**

| -h                | help                       | show this help message and exit                     |
|-------------------|----------------------------|-----------------------------------------------------|
| -f<br>BACKUP_FILE | backup-file<br>BACKUP_FILE | full path of zip file generated by backup<br>script |
| -u                | upgrade                    | upgrades the restored UFM files                     |
| -V                | verbose                    | makes the operation more talkative                  |

## **UFM Docker Container**

1. Stop UFM. Run:

docker exec ufm /etc/init.d/ufmd stop

2. Copy the backup file from the host into UFM docker container. Run:

docker cp <backup file> ufm:/tmp/<backup file>

3. Restore UFM configuration. Run:

docker exec ufm /opt/ufm/scripts/ufm\_restore.sh -f /tmp/<backup file> [-upgrade]

4. Start UFM. Run:

docker exec ufm /etc/init.d/ufmd start

# **UFM Appliance**

1. Stop UFM. Run:

no ufm start

2. Copy the backup file from a remote host into UFM appliance. Run:

ufm data fetch <download URL>

3. Restore UFM configuration. Run:

#### ufm data restore <backup file>

4. Start UFM. Run:

ufm start

#### j Note

When restoring the UFM configuration from host to a container, the following parameters in /opt/ufm/files/conf/gv.cfg may be reset the following:

- fabric\_interface
- ufma\_interfaces
- mgmt\_interface

#### j Note

UFM configuration upgrade during restore is not supported in UFM Appliance GEN2/GEN2.5

More details can be found in the log files /tmp/ufm\_restore.log and /tmp/ufm\_restore\_upgrade.log

© Copyright 2024, NVIDIA. PDF Generated on 06/06/2024